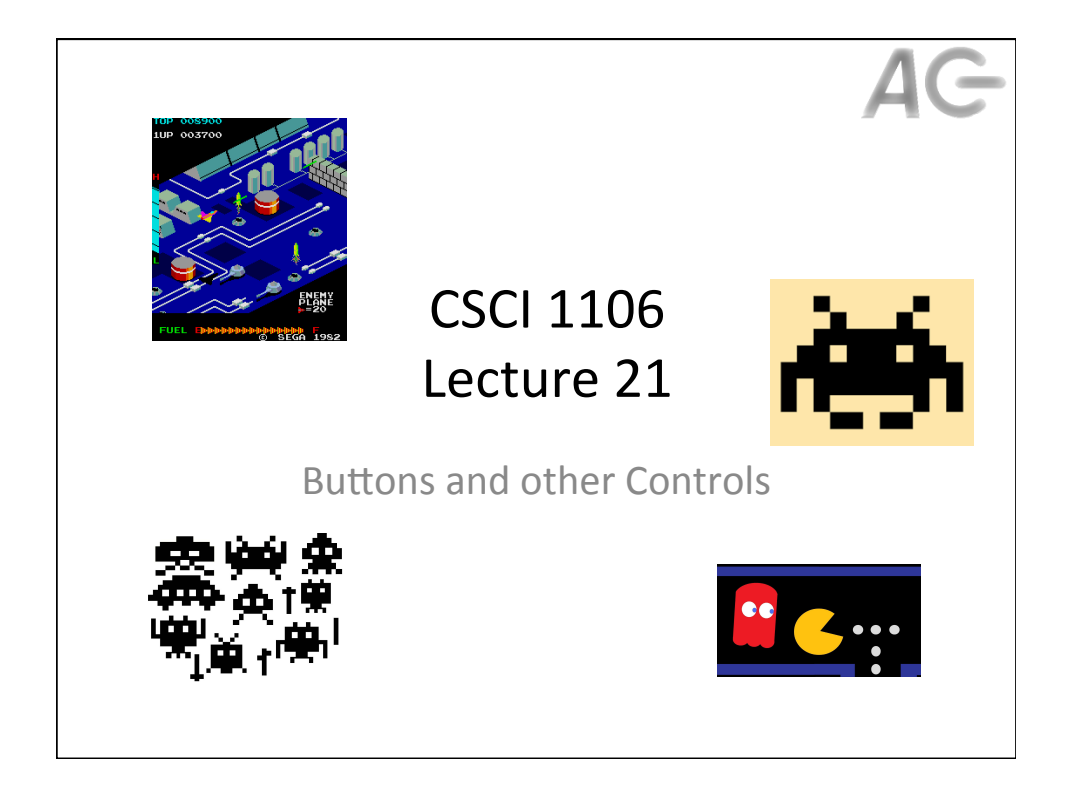

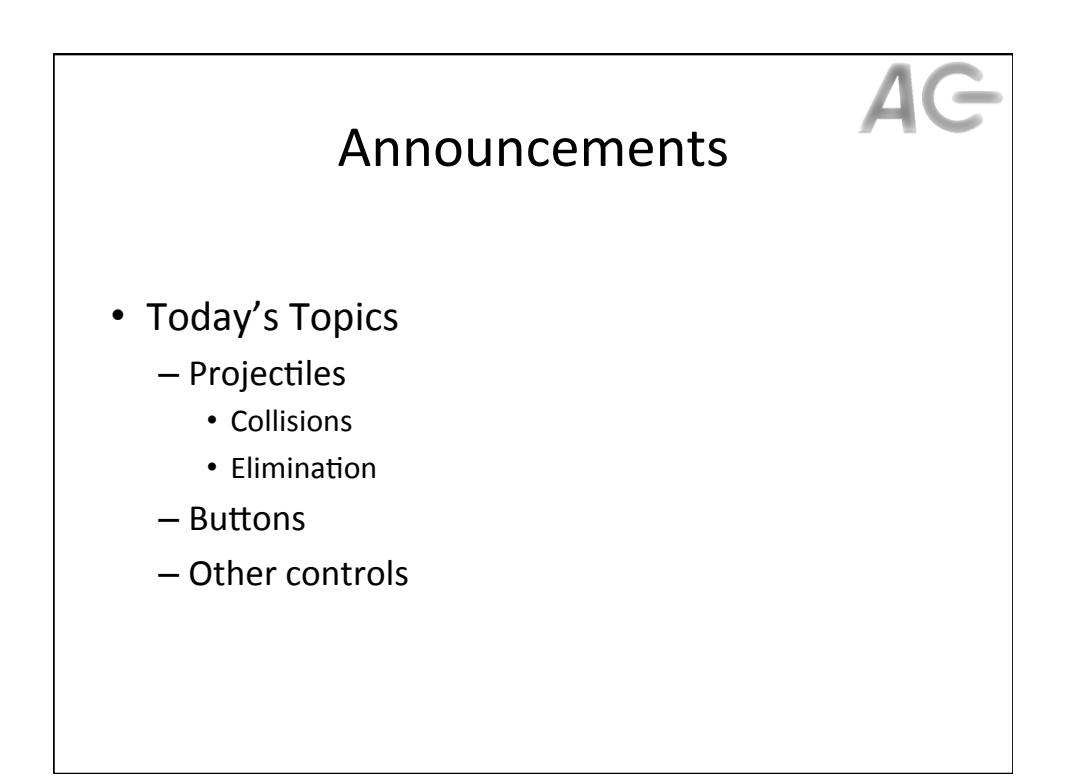

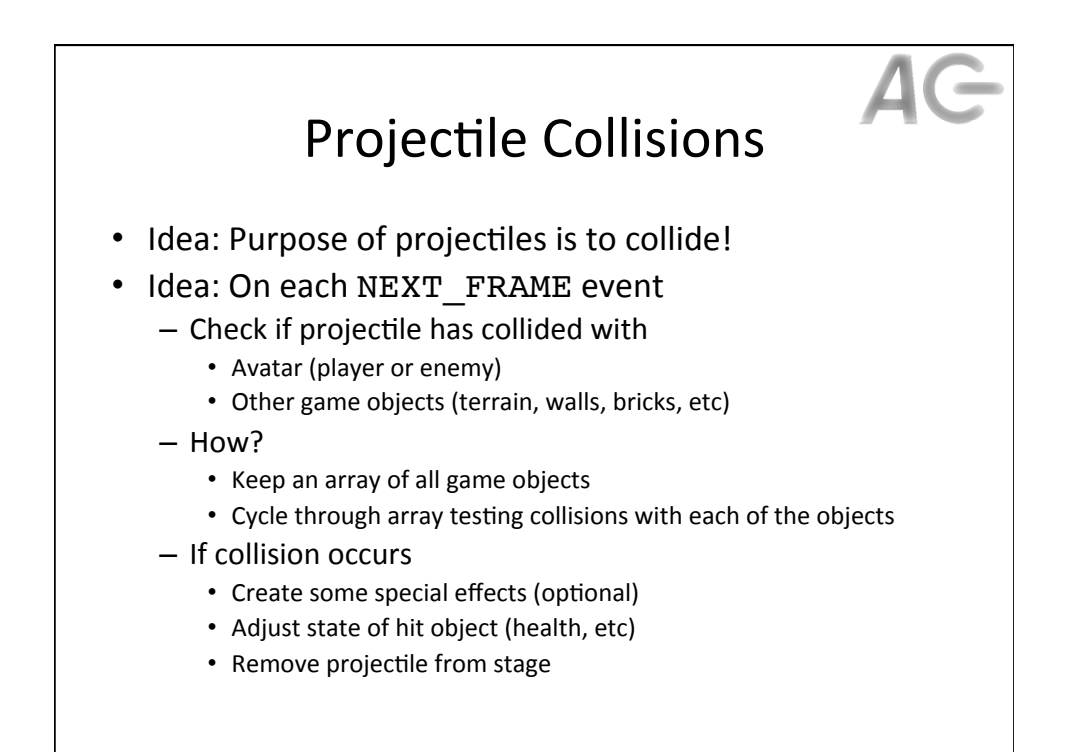

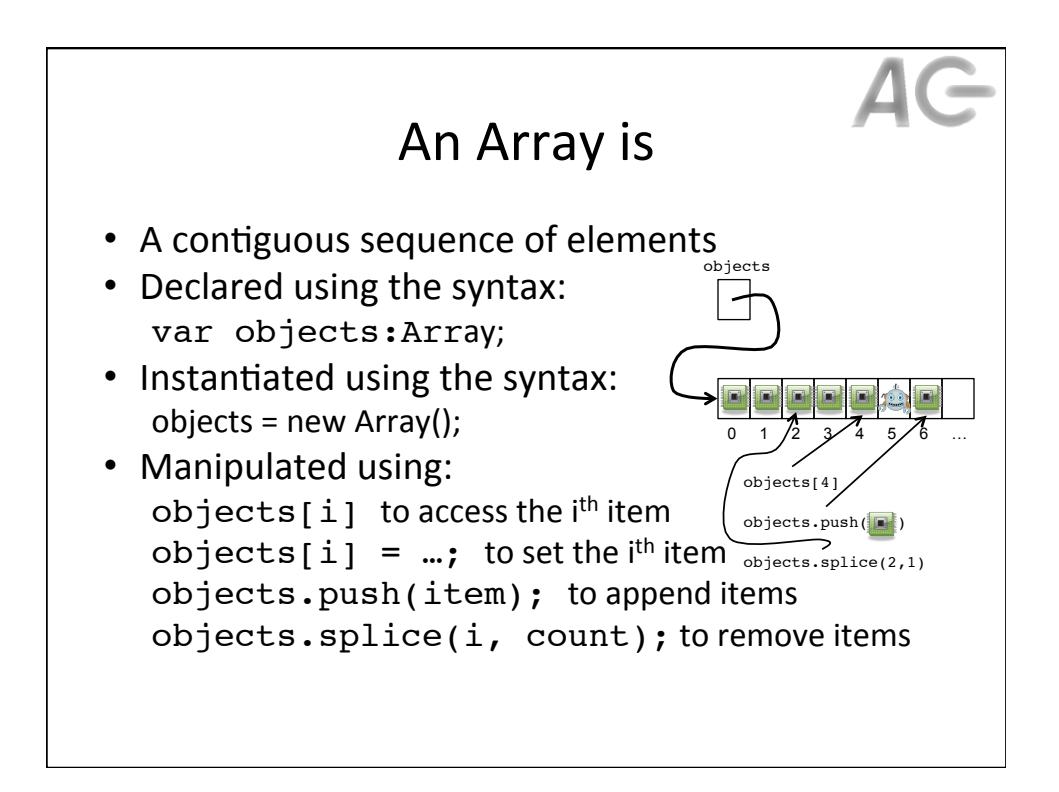

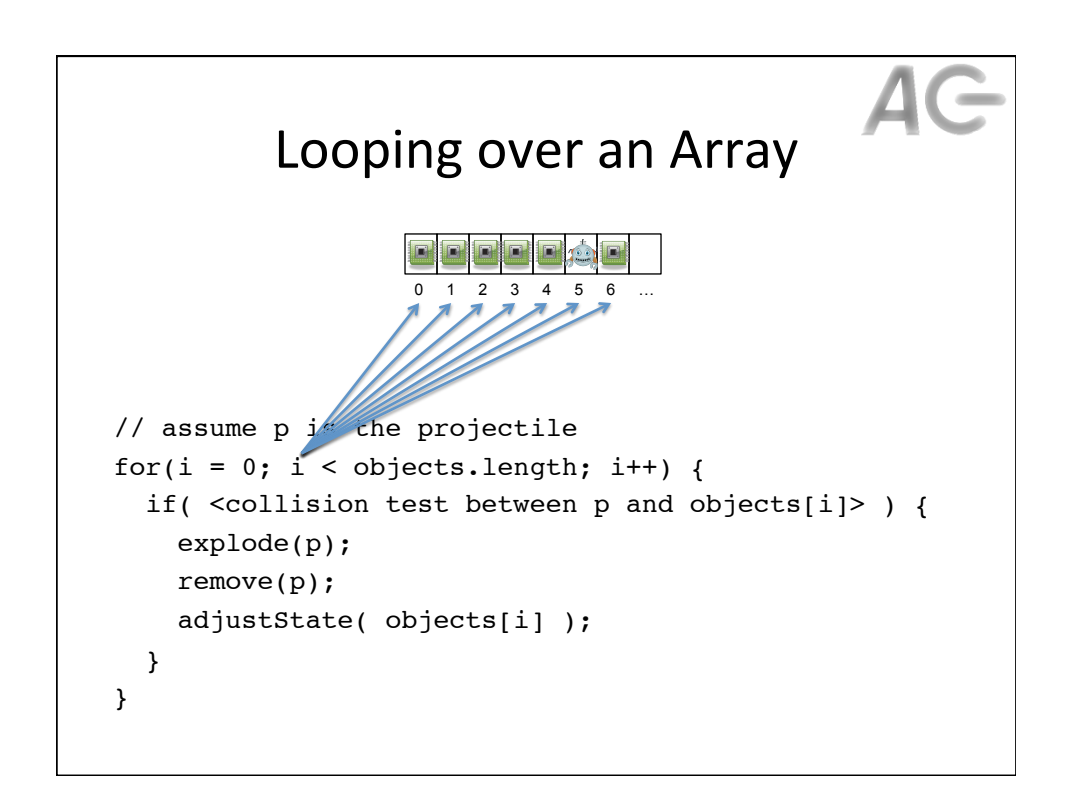

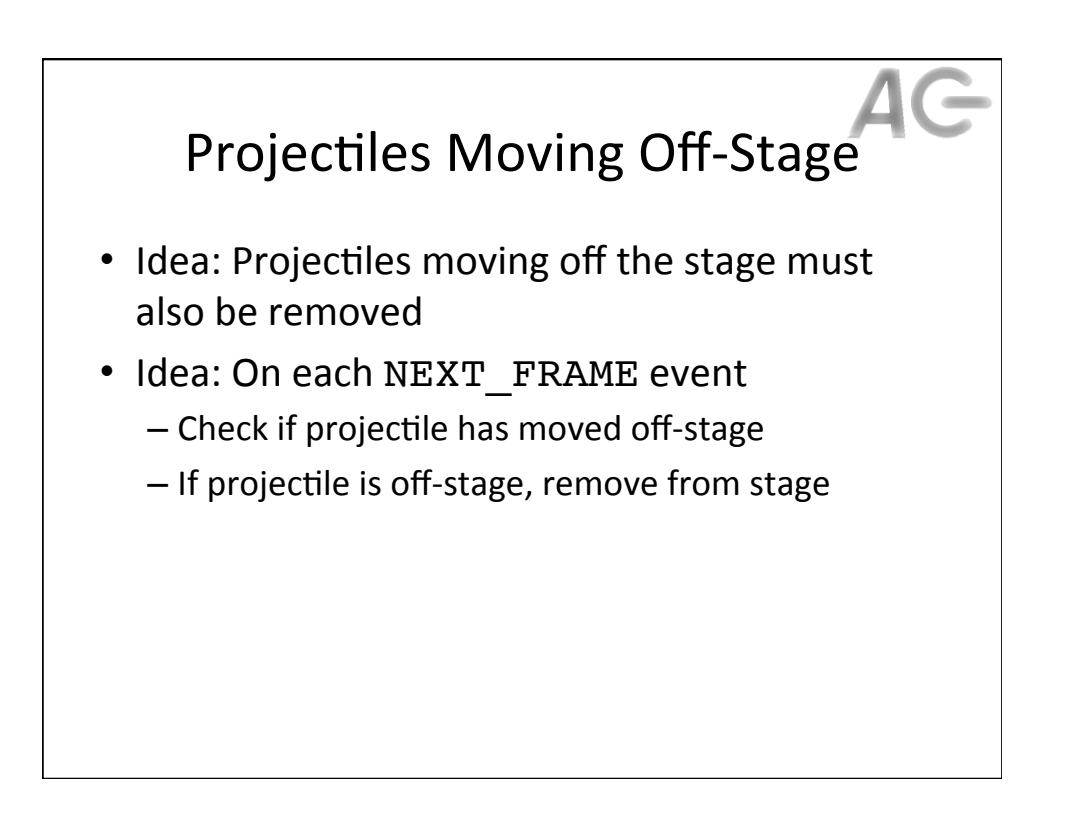

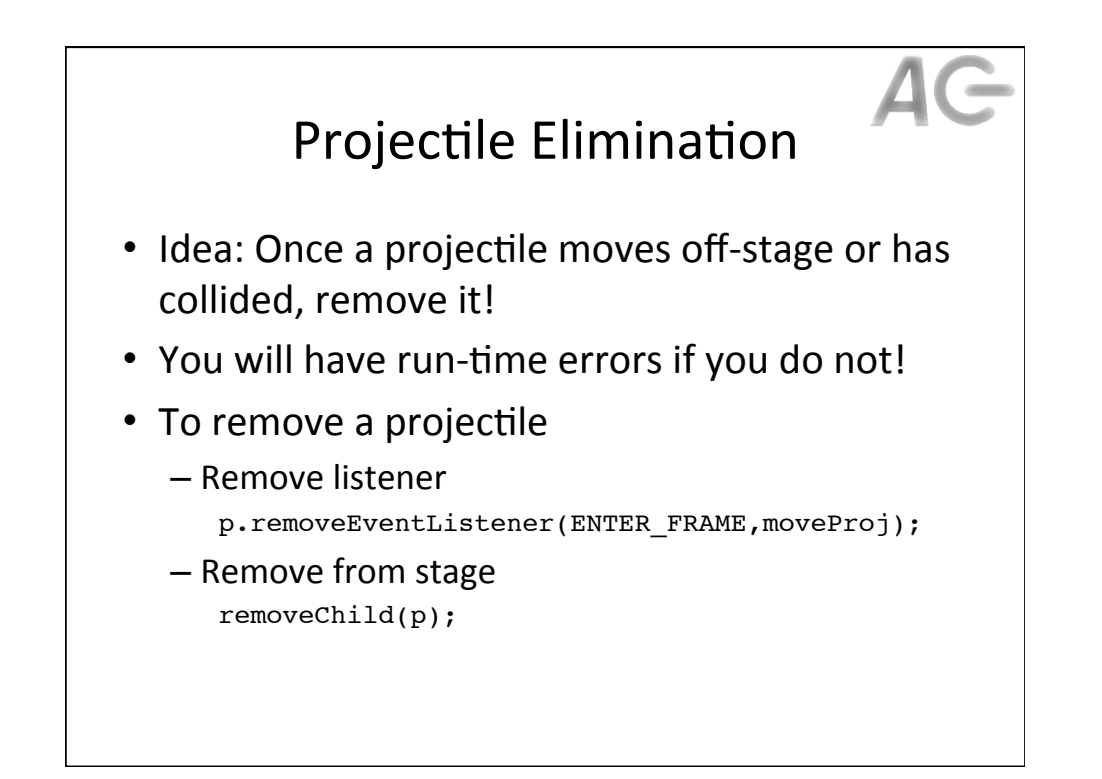

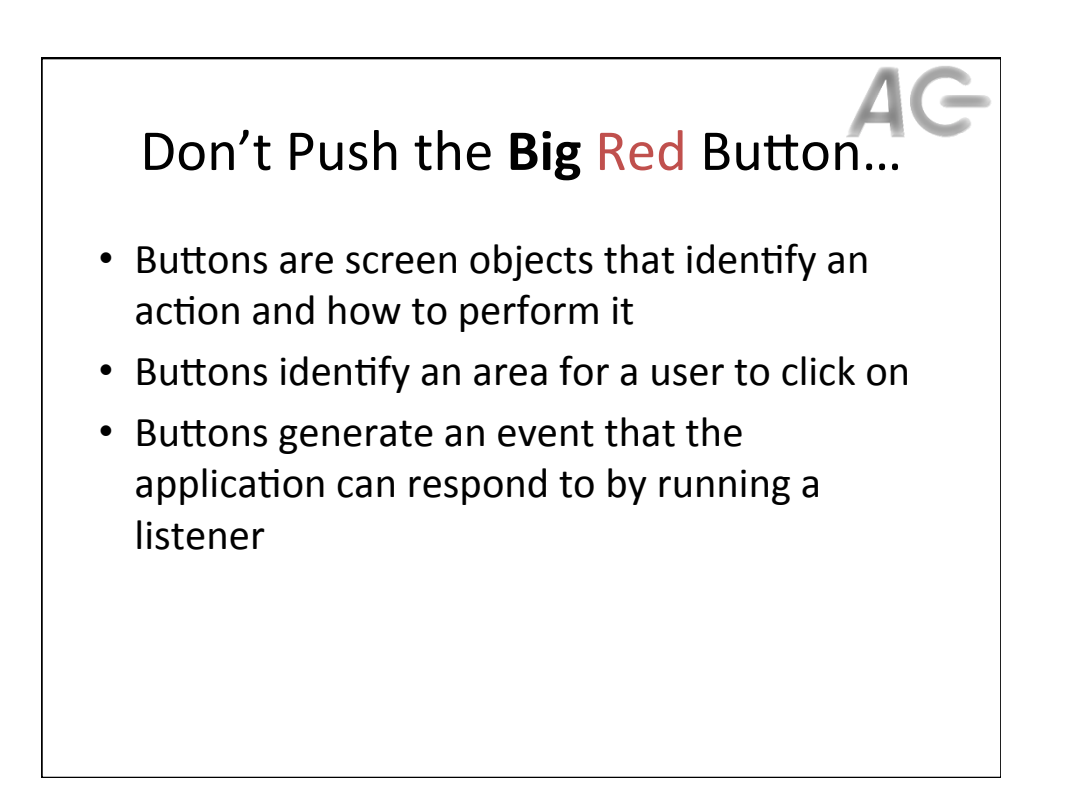

## **Button State**

- A button has three (3) states
  - Up is the normal state of the button
  - Over is when the mouse is hovering on the button
  - Down is when the button is pressed
- Idea: For each of the three states the button can have a different look
- Idea: When the button changes state, it generates an event

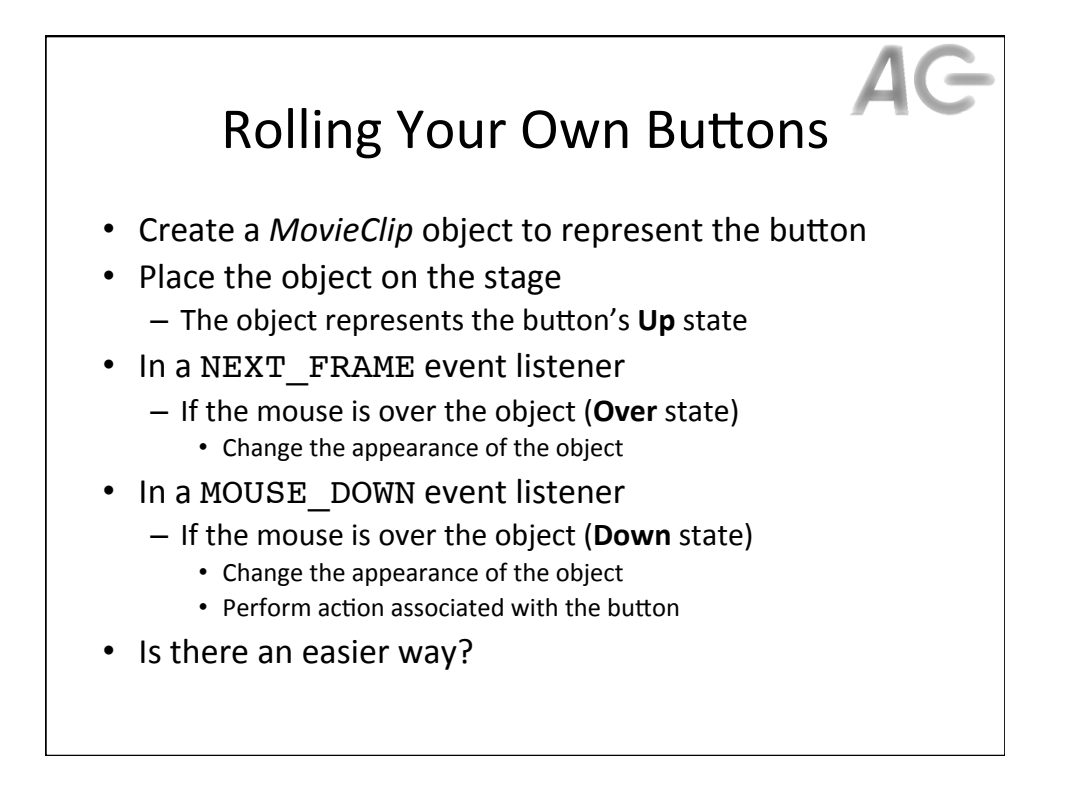

## The Easy Button

- Use the provided library of buttons:
  - Window -> Common Libraries -> Buttons
  - List of the available buttons
    - Any of these can be dragged and dropped into our .fla file
    - E.G., The red button from Classic Buttons / Push Buttons
- Hint: The little play button above its image in the library allows us to see what the button will look like when it is pressed
- Once added, the button appears in the Library
- Use instances of it, like any other object

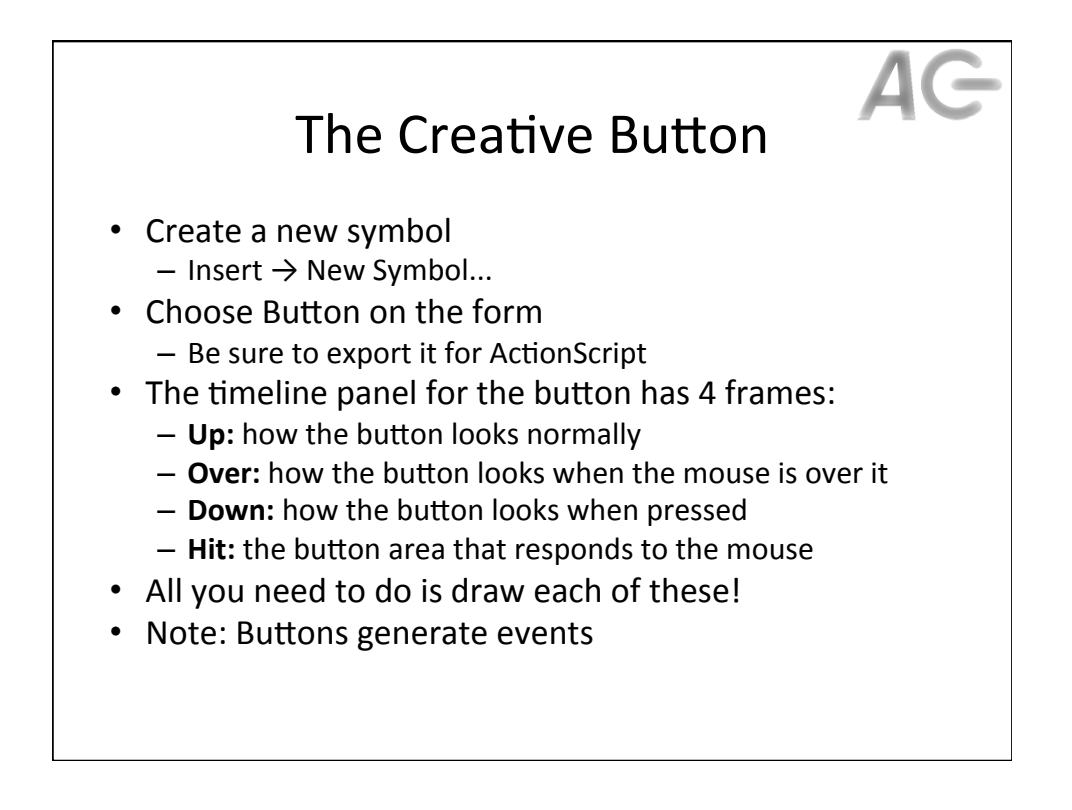

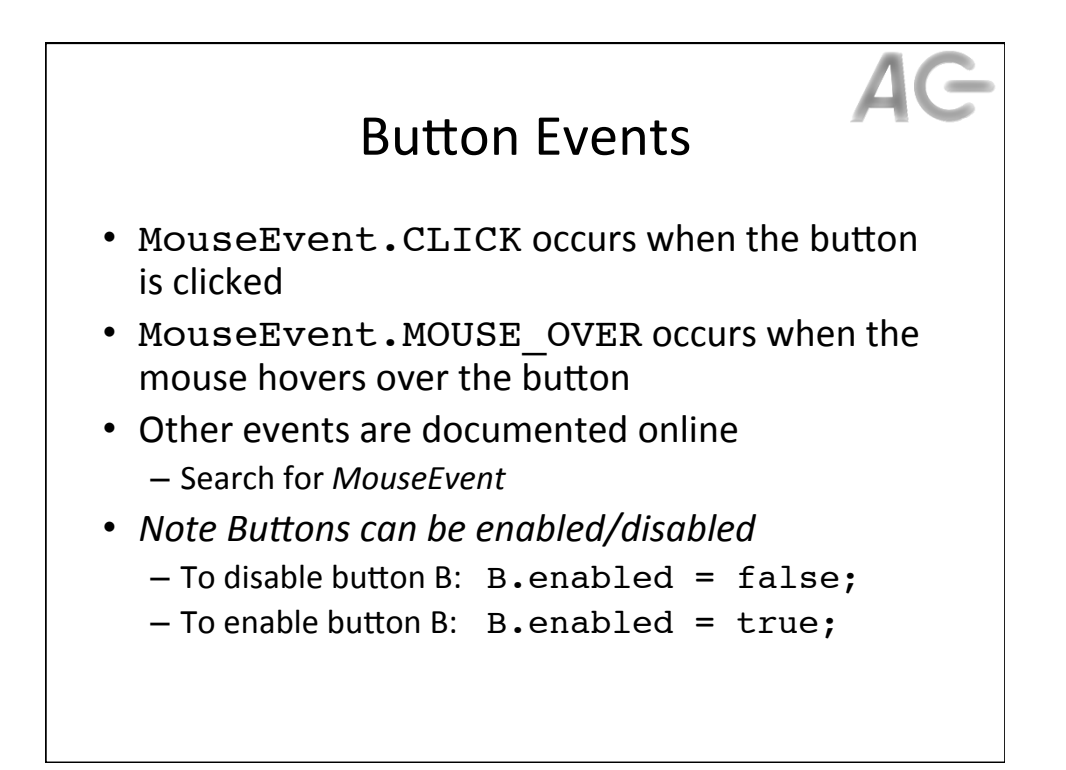

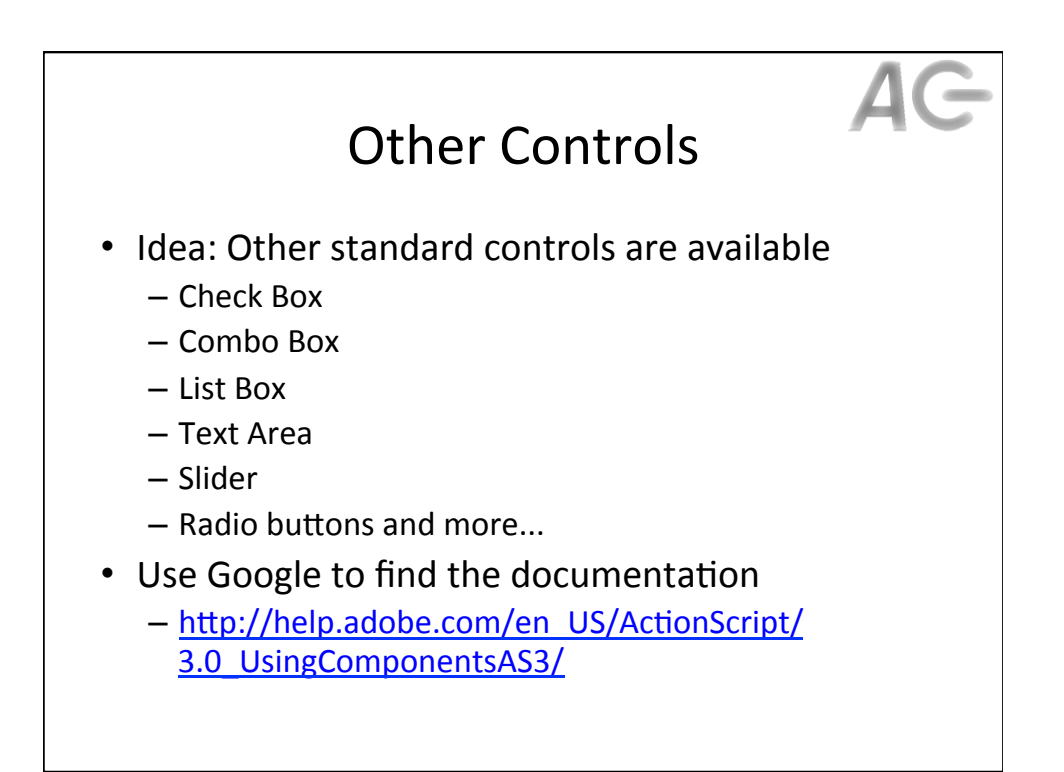

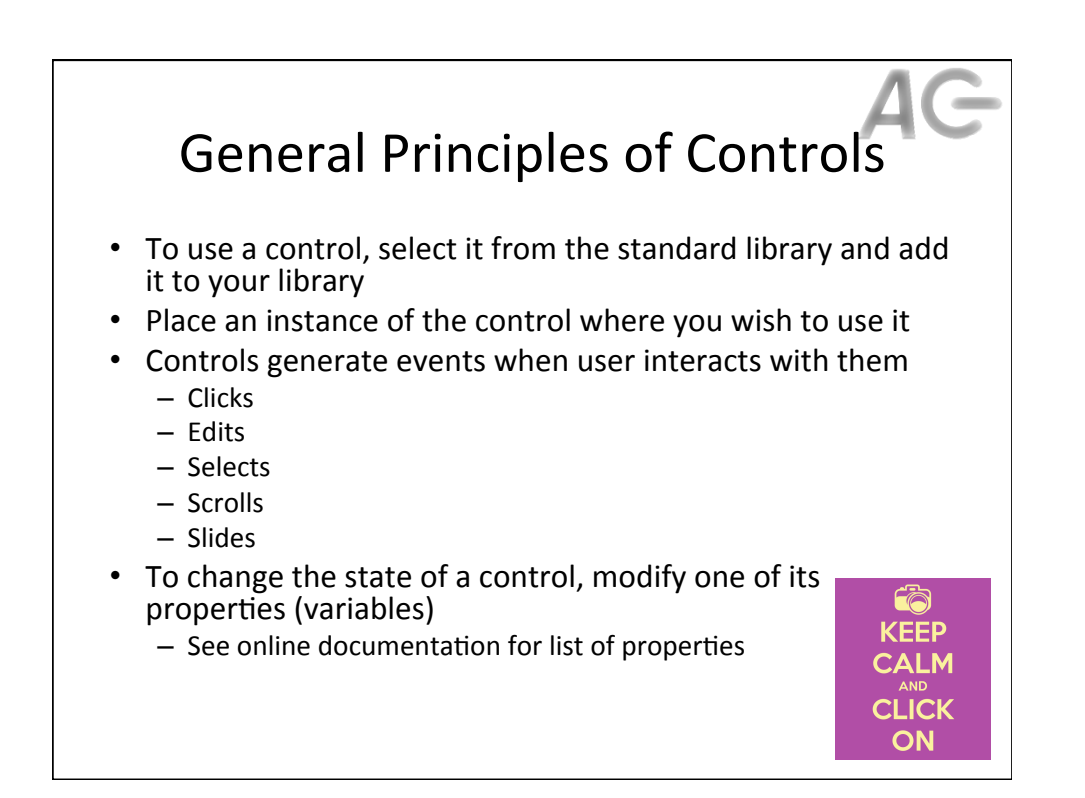